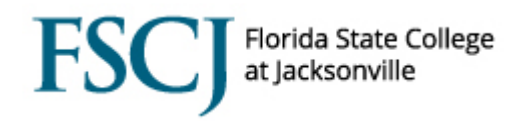

Comments should be entered into Campus Solutions to capture the transactional interactions that you have with students, such as receiving or processing documents. While comments cannot be seen by students directly through PeopleSoft, they should be clear, complete, and professional.

In Campus Solutions you will be prompted to select an Administrative Function and Comment Category for each of your comments. By accurately categorizing comments, the College to be able to run queries on particular comment categories and obtain information quickly and efficiently. To add a comment:

| Step | Action                                                                                                    |  |  |  |
|------|----------------------------------------------------------------------------------------------------|--|--|--|
| 1.   | Begin by navigating to the Person Comment Entry.                                                                  |  |  |  |
|      | Click the Main Menu > Campus Solutions > Campus Community > Comments> Comments<br>– Person > Person Comment Entry |  |  |  |

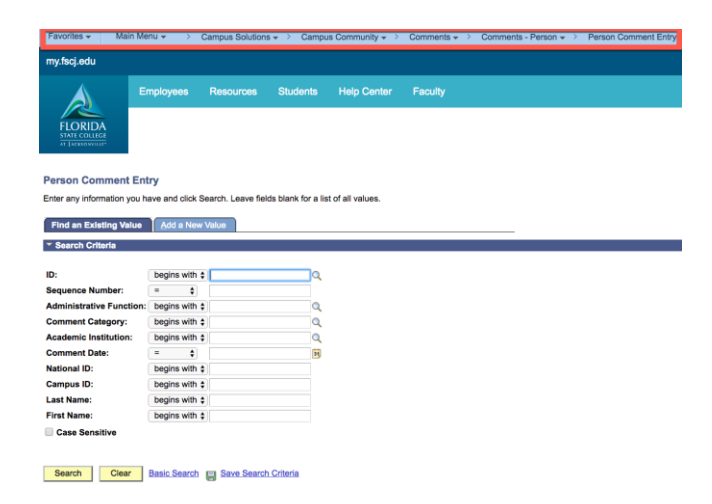

| Step | Action                 |
|------|------------------------|
| 2.   | Click Add a New Value. |

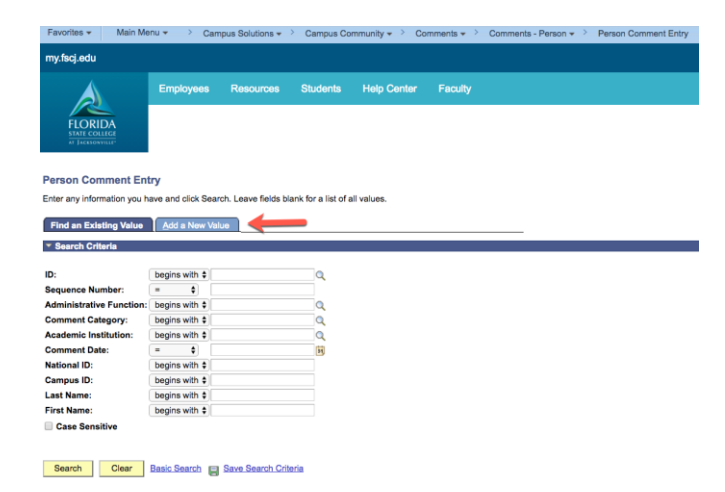

## **Adding Comments**

| Step | Action                         |
|------|--------------------------------|
| 3.   | Enter the student's <b>ID.</b> |

FSC

Florida State College at Jacksonville

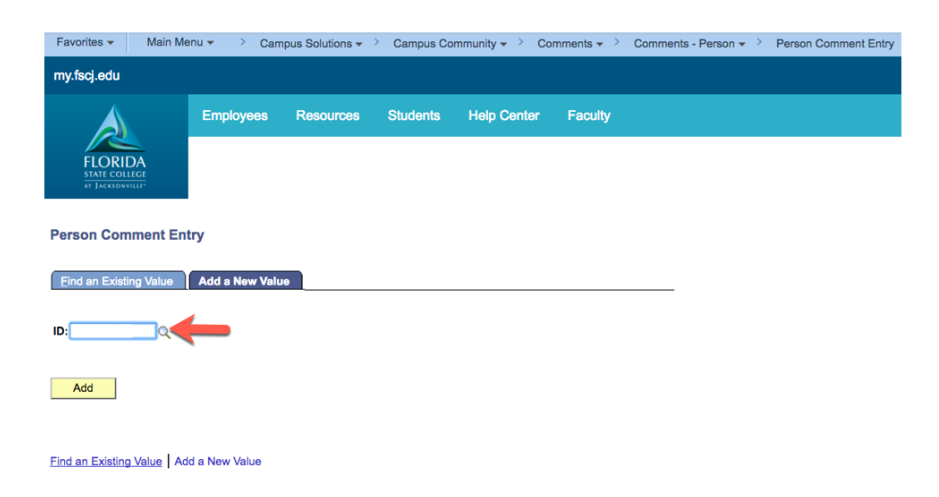

| Step | Action                                                                                          |  |  |  |
|------|-------------------------------------------------------------------------------------------------|--|--|--|
| 4.   | Enter the <b>Administrative Function</b> .                                                      |  |  |  |
|      | You can click the magnifying glass to view the list of administrative functions. Currently, the |  |  |  |
|      | College is utilizing ADMP (Admissions Processing), GEN (General), SENR (Student                 |  |  |  |
|      | Enrollment), and FINA (Financial Aid).                                                          |  |  |  |

| Person Comment E                                                         | Entry                         |                       |
|--------------------------------------------------------------------------|-------------------------------|-----------------------|
|                                                                          |                               | *                     |
| Comment DateTime:<br>*Administrative Function:<br>*Academic Institution: | 06/19/2018 9:15:51AM<br>FSCJ1 |                       |
| *Comment Category:                                                       | Q                             | Variable Data         |
| Comment Data                                                             |                               |                       |
| Comment ID:                                                              | ٩                             |                       |
| Department:                                                              | ٩                             |                       |
| Comment Date:                                                            | 06/19/2018                    |                       |
| Comments Append Comments:                                                |                               |                       |
| Save Save                                                                |                               | E+Add Dupdate/Display |
|                                                                          |                               |                       |

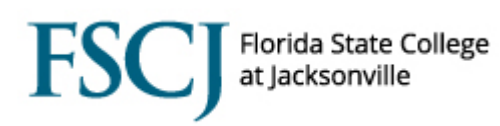

| Step | Action                                                                                       |  |  |
|------|----------------------------------------------------------------------------------------------|--|--|
| 5.   | Enter the <b>Comment Category</b> .                                                          |  |  |
|      | You can click the magnifying glass to view the list of comment categories that are available |  |  |
|      | for a particular administrative functions. See the Appendix for more details on the          |  |  |
|      | comment categories.                                                                          |  |  |

## **Person Comment Entry**

|                          |                                              | *                  |
|--------------------------|----------------------------------------------|--------------------|
| Comment DateTime:        | 06/19/2018 9:15:51AM                         |                    |
| Administrative Function: | ADMP Q Admissions Program                    |                    |
| Academic Institution:    | FSCJ1 V                                      |                    |
| Comment Category:        | TRANSC CExternal Education Transcript Varial | ble Data           |
| Comment Data             |                                              |                    |
| Comment ID:              | Q                                            |                    |
| Department:              | Q                                            |                    |
| Comment Date:            | 06/19/2018                                   |                    |
| Comments                 |                                              |                    |
| Append Comments:         |                                              |                    |
| Save                     |                                              | Add Dypdate/Displa |

| Step | Action                          |
|------|---------------------------------|
| 6.   | Click on <b>Variable Data</b> . |

| Person | Comment | Entry |
|--------|---------|-------|
|--------|---------|-------|

| Comment DateTime:         | 06/19/2018 9:15:5 | 1AM                           |               |                   |
|---------------------------|-------------------|-------------------------------|---------------|-------------------|
| *Administrative Function: | ADMP 🔍            | Admissions Program            |               |                   |
| *Academic Institution:    | FSCJ1             | $\checkmark$                  |               |                   |
| *Comment Category:        | TRANSC Q          | External Education Transcript | Variable Data |                   |
| Comment Data              |                   |                               |               |                   |
| Comment ID:               | Q                 |                               |               |                   |
| Department:               | Q                 |                               |               |                   |
| Comment Date:             | 06/19/2018        |                               |               |                   |
| Comments                  |                   |                               |               |                   |
|                           |                   |                               |               |                   |
| Append Comments:          |                   |                               |               |                   |
|                           |                   |                               |               |                   |
| Save Notify               |                   |                               | E+Ad          | d Dypdate/Display |

\*

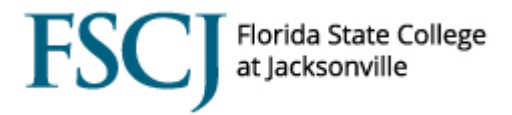

| Step | Action                                                                                                    |
|------|----------------------------------------------------------------------------------------------------|
| 7.   | Enter the <b>Academic Career</b> .<br>You can click the magnifying glass to view the Academic Careers for which the student is<br>eligible. |
|      | The other fields do not need to be completed.                                                                                               |
|      | Click <b>Ok</b> .                                                                                                    |

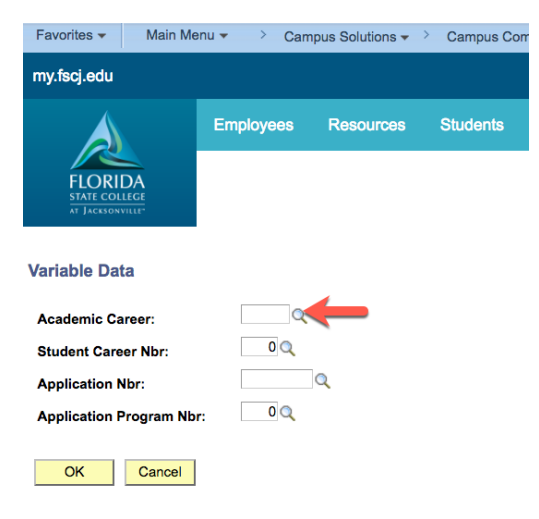

| Step | Action                            |
|------|-----------------------------------|
| 8.   | Enter the Comment and click Save. |

|                           |                                       |                               | *              |         |
|---------------------------|---------------------------------------|-------------------------------|----------------|---------|
| Comment DateTime:         | 06/19/2018 9:15:51AM                  |                               |                |         |
| *Administrative Function: | ADMP 🔍                                | Admissions Program            |                |         |
| *Academic Institution:    | FSCJ1                                 | $\checkmark$                  |                |         |
| *Comment Category:        | TRANSC 🔍                              | External Education Transcript | Variable Data  |         |
| Comment Data              |                                       |                               |                |         |
| Comment ID:               |                                       | Q                             |                |         |
| Department:               | ٩                                     |                               |                |         |
| Comment Date:             | 06/19/2018                            |                               |                |         |
| Comments                  | Student submitted college transcript. |                               |                |         |
| Append Comments:          |                                       |                               |                |         |
| Save Notify               |                                       |                               | E+Add Dpdate/D | )isplay |

| Step | Action            |
|------|-------------------|
|      | End of procedure. |
|      |                   |

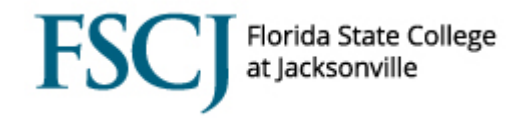

## APPENDIX

| Administrative Function   | <b>Comment Category</b> | Description                    |
|---------------------------|-------------------------|--------------------------------|
| ADMP (Admissions Program) | RESID                   | Florida Residency              |
|                           | CTZNP                   | Citizenship/Immigration        |
|                           | TRANSC                  | External Education Transcript  |
|                           | SB1720                  | SB1720                         |
|                           | ASAFNN                  | Does Not Apply                 |
|                           | ASAFNR                  | No Response                    |
|                           | ASAFSCO                 | Sexual Offender                |
|                           | ASAFSP                  | Sexual Predator                |
|                           | GENADM                  | General Admissions Comments    |
| SENR (Student Enrollment) | BIODEM                  | Bio Demographical Change       |
|                           | RECLAS                  | Residency Reclassification     |
|                           | ENRVF                   | Enrollment Verification        |
|                           | APPEAL                  | Academic Appeal                |
|                           | PPC                     | Program Plan Change            |
|                           | EXCEPT                  | Student Exceptions             |
|                           | GRAD                    | Graduation                     |
|                           | EVALS                   | Transcript Evaluation          |
|                           | DSTRCT                  | District Processes             |
|                           | EVALS                   | Transcript Evaluation          |
|                           | RECLAS                  | Residency Reclassification     |
| GEN (General)             | FERPA                   | FERPA Release Form             |
|                           | RESID2                  | Residency Status               |
| FINA (Financial Aid)      | FGEN                    | General Financial Aid Comments |
|                           | FALOAD                  | FA Load Adjustment             |
|                           | FDLOAN                  | FA Direct Loan Comment         |
|                           | FIMG                    | FA Imager/Indexer              |
|                           | FPELEU                  | FA-Pell LEU Maximum            |
|                           | FPJ                     | FA Professional Judgment       |
|                           | FPROED                  | Verified by ProEd              |